## Empezando con ParentVue y StudentVUE 2.0

ParentVue y StudentVue son sitios web que ofrecen acceso seguro y privado a la información de la escuela y los estudiantes, incluidas las tareas, las calificaciones, la asistencia, el calendario escolar y los datos de contacto de los maestros. En ParentVuw, puede ver la información de todos sus estudiantes.

## Para crear una cuenta, necesita la clave de activación proporcionada por el distrito escolar

Usuarios Nuevos: Crear una cuenta

## Vaya a la dirección proporcionada por el distrito 1. 1. Vaya a la dirección proporcionada por el distrito escolar en su propio navegador o abra la escolar en su propio navegador. aplicación móvil 2. Haga clic en soy padre o estudiante, según 2. Haga clic en soy padre o estudiante, según corresponda. corresponda. ParentVUE and StudentVUE Access ParentVUE and StudentVUE Access 3. Haga clic en más opciones. Haga clic en Activar Cuenta 4. Ingrese su nombre de usuario y clave, y haga 3. More Options 🔥 clic en iniciar sesión User Name Activate Account Forgot Password Passworth 5. Lea la Declaración de privacidad y haga clic en Aceptar I Accept 6. Ingrese su nombre y clave de activación Aplicaciones móviles exactamente como aparecen en su carta de la escuela y haga clic en Continuar al Paso 3. First Name En este momento, las Escuelas Públicas de Red Wing no respaldan la aplicación ParentVUE para Apple o Last Name Android. Activation Key 7. Elija un nombre de usuario y contraseña (al menos 6 caracteres), proporcione una dirección de correo electrónico y haga clic en Completar activación de cuenta. User Name Password Confirm Password Primary E-Mail Complete Account Activation

Usuarios Existentes: Iniciar sesión